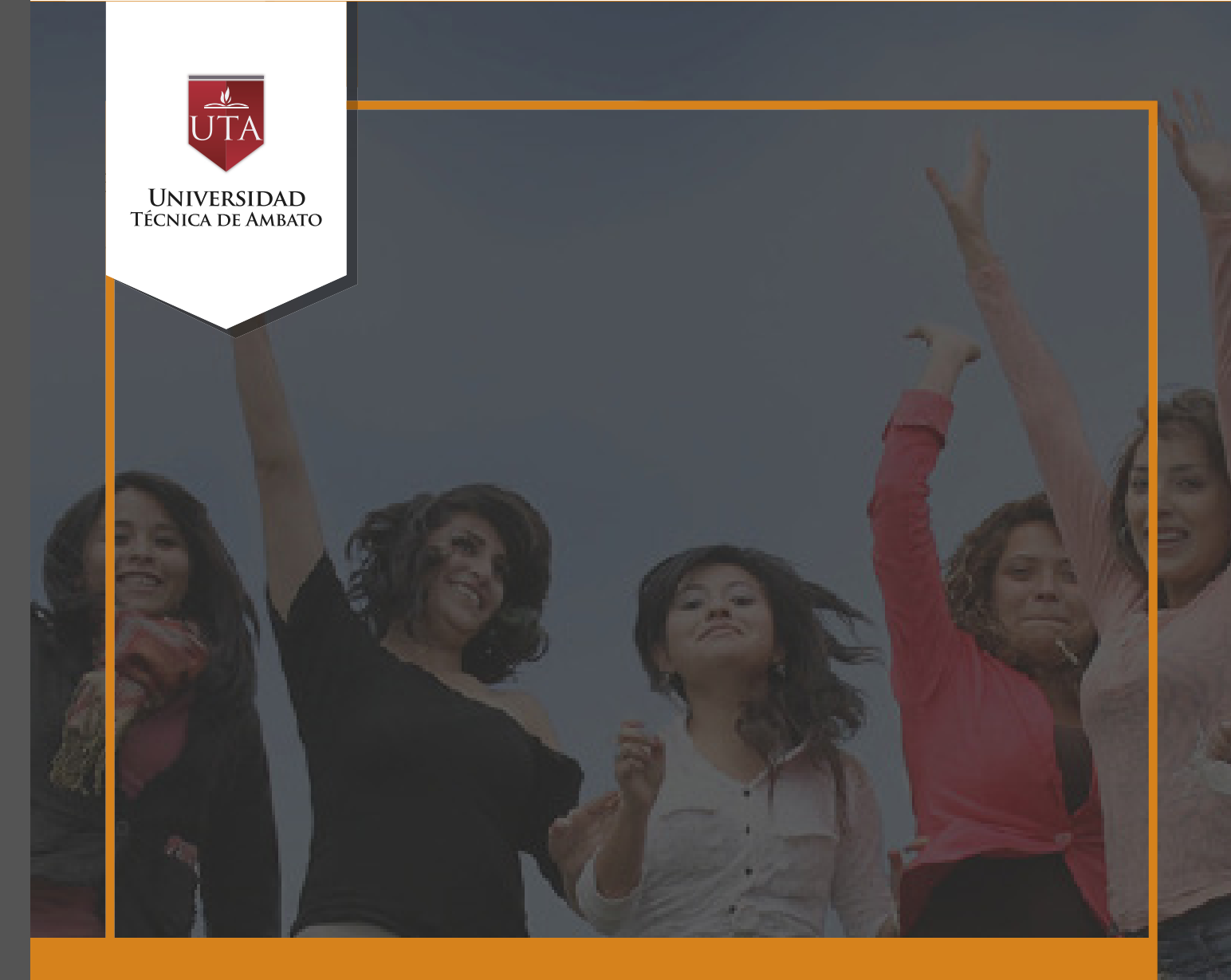

# Manual de Herramientas Calificación de Tareas

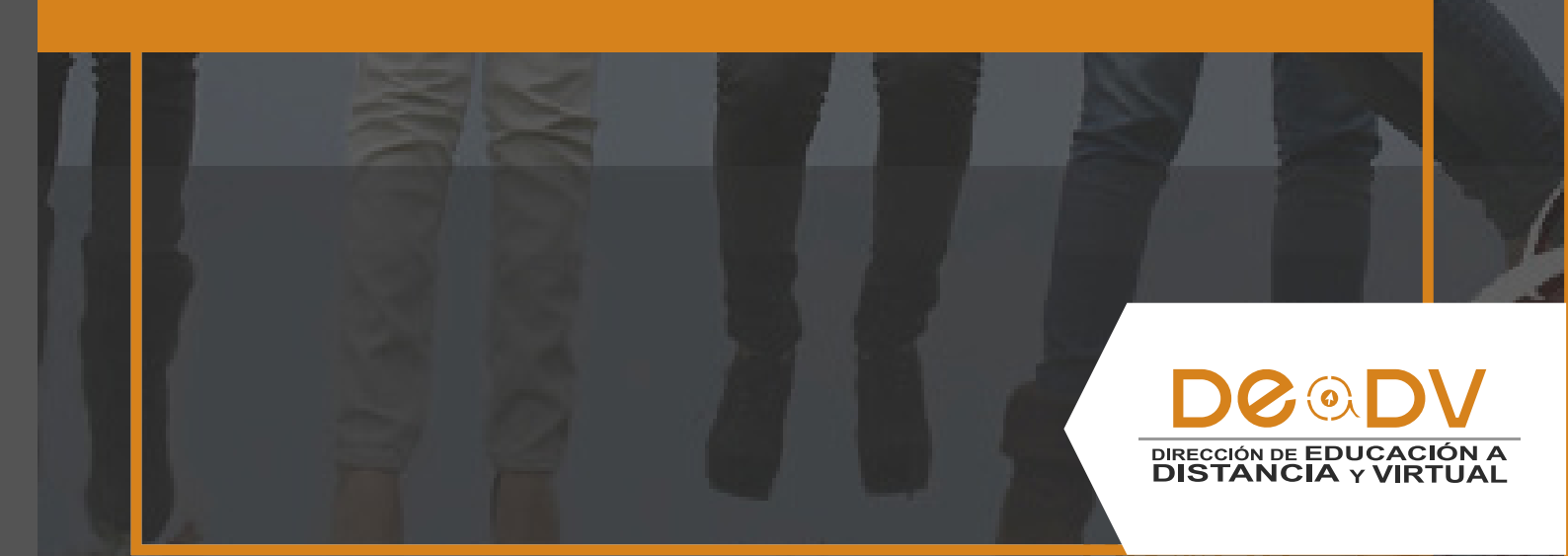

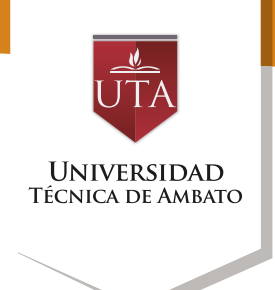

### CALIFICACIÓN DE TAREAS

La tecnología por su rapidez crecimiento e innovación de venido transformando ha rápidamente sociedades: las el manual entre otras cosas pretende fomentar el uso práctico, desde lo útil y sencillo tenerlas que resulta como nuestro aliado en el día a día de nuestras actividades cotidianas. identificando la importancia de su utilización.

Es por esto que, la Universidad Técnica de Ambato consiente que los procesos de capacitación continua fortalecen, actualizan y perfeccionan tanto en el desarrollo personal, así como también, en el ámbito profesional.

En ese sentido la Dirección de Educación a Distancia y Virtual (DEaDV) elaboró este material de apoyo enfocado al correcto uso de la Plataforma Educativa, dirigido a la planta docente titular y ocasional de la institución, el mismo que permitirá incentivar y desarrollar habilidades prácticas en el uso de las herramientas informáticas básicas para su crecimiento. Nunca consideres el estudio como una obligación, sino como una oportunidad para penetrar en el bello y maravilloso mundo del saber. Albert Einstein

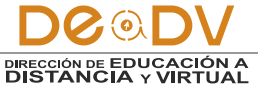

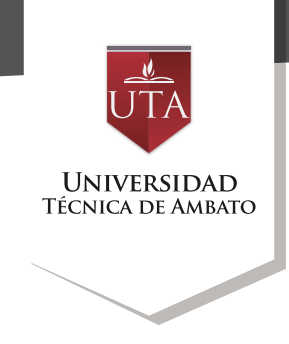

## CALIFICACIÓN DE TAREAS

Pulsando sobre el enlace a la Tarea, desde la página principal del curso, el profesor puede

acceder a los diferentes trabajos enviados por sus alumnos para proceder a su descarga, revisión y evaluación, en "Ver/Calificar todas las entregas".

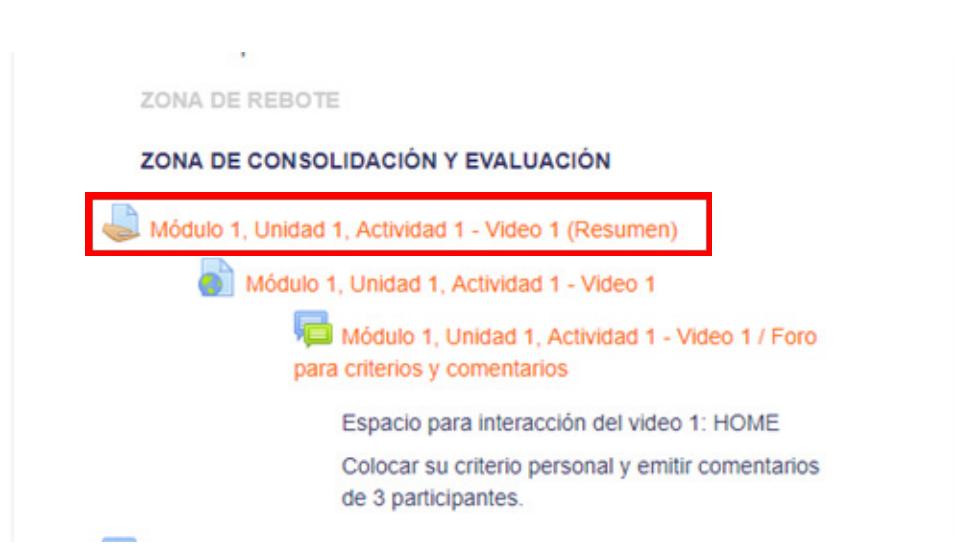

# Sumario de calificaciones

| Participantes            | 51                                         |
|--------------------------|--------------------------------------------|
| Enviados                 | 6                                          |
| Pendientes por calificar | 6                                          |
| Fecha de entrega         | miércoles, 20 de septiembre de 2017, 23:55 |
| Tiempo restante          | 14 horas 30 minutos                        |
|                          |                                            |

Ver/Calificar todas las entregas

Calificación

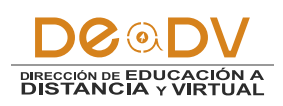

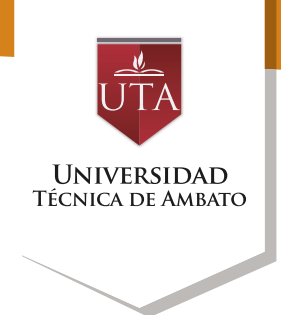

| Modu                                     | 10 1, UI                                            | hidad 1,                    | Actividad 1 - Vi                | deo 1 (F             | Resumer      | 1)       |                                     |
|------------------------------------------|-----------------------------------------------------|-----------------------------|---------------------------------|----------------------|--------------|----------|-------------------------------------|
| Acción sob                               | re las calificacio                                  | ones                        |                                 |                      |              |          |                                     |
| Elegir                                   |                                                     | *                           |                                 |                      |              |          |                                     |
| Nombre : '<br>Apellido(s)<br>Página: 1 2 | Todos A B C D<br>: Todos A B C<br>2 3 4 5 6 (Siguie | DEFGHIJK<br>DEFGHI.<br>nte) | LMNÑOPQRSTUVV<br>IKLMNÑOPQRSTUV | V X Y Z<br>V W X Y Z |              |          |                                     |
| Imagen<br>del<br>usuario                 | Nombre /<br>Apellido(s)                             | Número de<br>ID             | Dirección de correo             | Estado               | Calificación | Editar   | Última<br>modificación<br>(entrega) |
| 9                                        | ISABEL<br>CRISTINA<br>LOPEZ<br>VILLACIS             | 1803443447                  | clopezvilla13@gmail.com         | Sin<br>entrega       | Calificación | Editar - | -                                   |

En el cuerpo principal de la pantalla, junto a la columna de "Calificación", se encuentra la columna "Editar" que permite:

"Calificación" permite calificación actualizar la asignada a un estudiante.

"Permitir cambios en la • entrega" o "Evitar cambios en la entrega", intercambiando entre borrador y envío definitivo.

En "Editar entrega" se • permite corregir el texto en línea de la entrega y gestionar los archivos de la misma.

• En "Ampliar plazo", el profesor puede conceder una prorroga a un estudiante concreto en la entrega de la Tarea.

#### Módulo 1, Unidad 1, Actividad 1 - Video 1 (Resumen)

| Acción sob                             | re las calificacio                                  | ones                        |                                 |                      |              |                                                        |                                     |
|----------------------------------------|-----------------------------------------------------|-----------------------------|---------------------------------|----------------------|--------------|--------------------------------------------------------|-------------------------------------|
| Elegir                                 |                                                     | *                           |                                 |                      |              |                                                        |                                     |
| Nombre :<br>Apellido(s)<br>Página: 1 2 | Todos A B C C<br>: Todos A B C<br>2 3 4 5 6 (Siguie | DEFGHIJK<br>DEFGHI.<br>nte) | LMNÑOPQRSTUVV<br>JKLMNÑOPQRSTUV | V X Y Z<br>V W X Y Z |              |                                                        |                                     |
| Imagen<br>del<br>usuario               | Nombre /<br>Apellido(s)                             | Número de<br>ID             | Dirección de correo             | Estado<br>           | Calificaciór | Editar<br>                                             | Última<br>modificación<br>(entrega) |
|                                        | ISABEL<br>CRISTINA<br>LOPEZ<br>VILLACIS             | 1803443447                  | clopezvilla13@gmail.com         | Sin<br>entrega       | Calificació  | Editar<br>Calificación<br>Evitar cambios en la entrega |                                     |
|                                        | JORGE<br>RODRIGO                                    | 1802760635                  | jartieda15@gmail.com            | Sin<br>entrega       | Calificaci   | Ampliar plazo                                          |                                     |

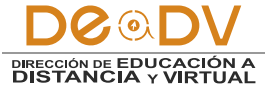

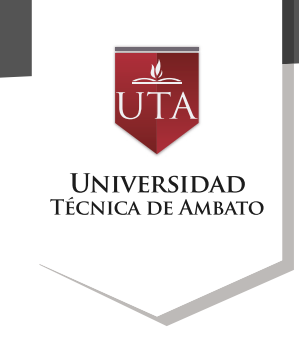

Otra forma de calificar presionando el es "Calificación", en donde se le el archivo para la respectiva abrirá el archivo directamente revisión.

en un visor si el archivo es PDF botón caso contrario debe descargarse

Módulo 1, Unidad 1, Actividad 1 - Video 1 (Resumen)

| Acción sobre la                                      | as calificaci                    | iones                                   |                    |                                              |                              |              |        |
|------------------------------------------------------|----------------------------------|-----------------------------------------|--------------------|----------------------------------------------|------------------------------|--------------|--------|
| Elegir                                               |                                  | •                                       |                    |                                              |                              |              |        |
| Nombre : Tode<br>Apellido(s) : To<br>Página: 1 2 (Si | os A B C<br>odos A B<br>guiente) | DEFGHIJ<br>CDEFGHI                      | KLMNÑOP<br>JKLMNÑO | Q R S T U V W X Y Z<br>P Q R S T U V W X Y Z |                              |              |        |
| Seleccionar                                          | lmagen<br>del<br>usuario         | Nombre /<br>Apellido(s)                 | Número de<br>ID    | Dirección de correo                          | Estado<br>                   | Calificación | Editar |
|                                                      |                                  | ISABEL<br>CRISTINA<br>LOPEZ<br>VILLACIS | 1803443447         | clopezvilla13@gmail.com                      | Enviado<br>para<br>calificar | Calificación | Editar |

AI calificar tiene varias opciones para calificar; en la parte superior tiene un panel de botones de edición del documento, en la parte derecha

el archivo para descargar, la calificación y los comentarios de retroalimentación. Por último, se guarda los cambios.

| Página 1 de 1 ▶ □ | Entrega<br>Envisio para calificar<br>sin calificar<br>12 hons 43 minutos restante<br>1 - M. RESUMEN DEL VIDEO HOME oox<br>2 Contraction<br>Calificación |
|-------------------|----------------------------------------------------------------------------------------------------|
|                   | Calificación actual en el Ibro de calificaciones                                                                                                    |
|                   |                                                                                                    |

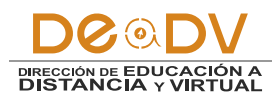